To save on costs and paper all Cardinal Print devices are defaulted to print in black & white and double-sided. To print in color, complete the following steps every time you print (defaults cannot be changed).

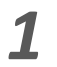

Select File, Print.

Ensure **CardinalPrint** is selected from the list of Printers and select **Printer Properties.** 

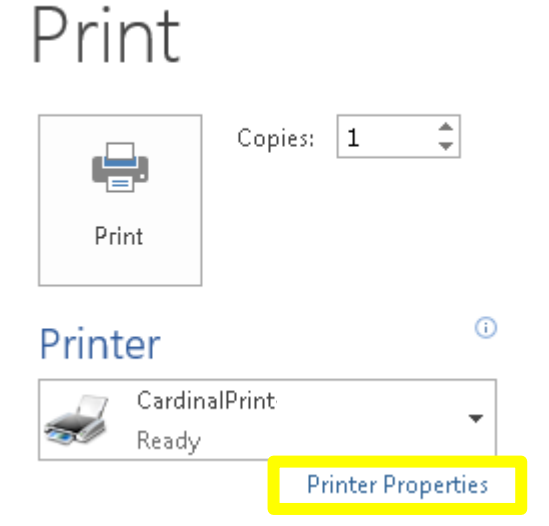

3

Select **Color Mode** and select **Color** from the drop-down list.

| Color Mode: |                 |  |  |
|-------------|-----------------|--|--|
|             | Black and White |  |  |
|             | Black and White |  |  |
|             | Color           |  |  |
|             |                 |  |  |

**2** The Print Driver Options will display in a new window.

| Profile:                                                  | Change> Default Settings Add                                                                                                    | d(1) EdR(2)                                                                                                    |
|-----------------------------------------------------------|----------------------------------------------------------------------------------------------------|----------------------------------------------------------------------------------------------------|
| Output Method:                                            | Print                                                                                                    |                                                                                                    |
|                                                           | □         Page Size:           ■         Letter           ■         Output Size:           Match Page Size         Page Layout:           ■         1 on 1           1:sided/2-sided/Booklet Printing:         □           ■         2-sided Printing | Copies(0): 1 to 999) Controlion Controlion C |
| Letter (Scaling: Auto)                                    | Binding Location:                                                                                                    | Gutter                                                                                                    |
| View Settings<br>Language Settings(W)<br>Restore Defaults | Staple/Collate/Group(H):<br>Coltate<br>Color Mode:<br>Black and White                                                                                                    | ]<br>ī                                                                                                    |

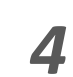

Apply additional finishing options if desired and select **OK** and **Print**.

| CardinalPrint Properties              |                                |                                                                                                  |
|---------------------------------------|--------------------------------|--------------------------------------------------------------------------------------------------|
| Basic Settings Page Setup Finis       | ing Paper Source Quality       |                                                                                                  |
| Profile:                              | Change> Default Settings Add(1 | I) Edit(2)                                                                                       |
|                                       | Page Size:                     | Copies(Q) 1 (1 to 999)<br>Directation<br>A  Potrai A  Landscape<br>Manual Scaling<br>Scaling 10( |
| etter (Scaling: Auto)                 | Long Edge [Left]               | Lautter                                                                                          |
| View Settings<br>Language Settings(W) | Collate                        | •                                                                                                |
| Restore Defaults                      | Color                          | •                                                                                                |
|                                       |                                | OK Cancel Help                                                                                   |

<u>Note:</u> The preview page will display the option(s) you selected (e.g., 1-sided color shown above).

To save on costs and paper all Cardinal Print devices are defaulted to print in black & white and double-sided. To print single-sided, complete the following steps every time you print (defaults cannot be changed).

1

Select File, Print.

Ensure **CardinalPrint** is selected from the list of Printers and select **Printer Properties.** 

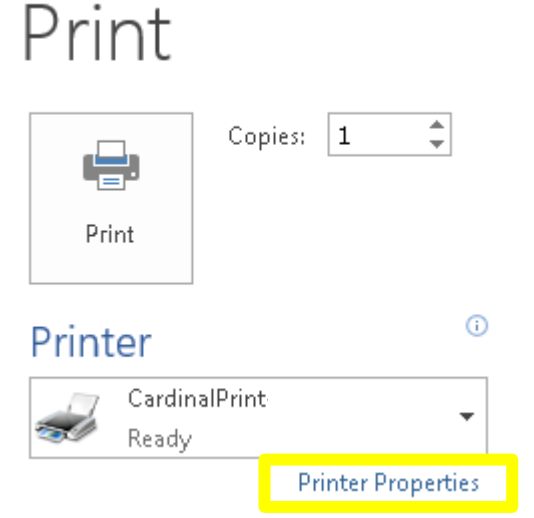

Select **1 sided/2-sided/Booklet** and select **1-sided** from the drop-down list.

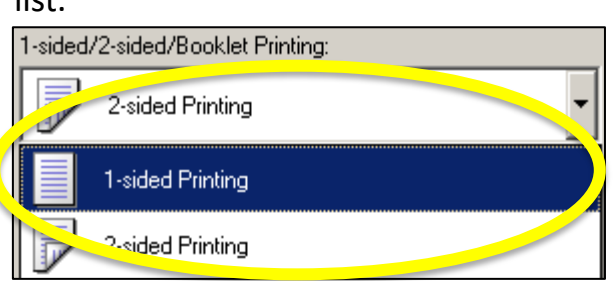

**2** The Print Driver Options will display in a new window.

| Basic Settings   Page Setup   Finishin | g   Paper Source   Quality                                                                                   |                                                                                                    |
|----------------------------------------|----------------------------------------------------------------------------------------------------|----------------------------------------------------------------------------------------------------|
| Profile:                               | Change> Default Settings                                                                                     | Jd(1) E dk(2)                                                                                                    |
| Output Method: 📄 I                     | rint 💌                                                                                                    |                                                                                                    |
|                                        | Page Size:     Page Size:     Match Page Size:     Page Layout:     1 on 1 1-sided/2-sided/Brooklet Protoco: | Copies(Q)         Image: Copies(Q)           Orientation         Image: Copies(Q)           Image: Copies(Q)         Image: Copies(Q)           Image: Copies(Q) |
| Letter [Scaling: Auto]                 | 2-sided Printing           Binding Location:           Long Edge [Left]                                      | Gutter                                                                                                    |
| View Settings<br>Language Settings(W)  | Staple/Collate/Group(H):                                                                                     | •                                                                                                    |
| nesture D'éfaults                      | Black and White                                                                                              | •                                                                                                    |

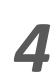

Apply additional finishing options if desired and select **OK** and **Print**.

| CardinalPrint Properties                                  | in Den Course Douring D                                                                                                    |                                                                                                    |
|-----------------------------------------------------------|----------------------------------------------------------------------------------------------------|----------------------------------------------------------------------------------------------------|
| Profile:  Output Method:                                  | KChange> Default Settings     Add(1).      Print                                                                                                    | Edit(2)                                                                                                    |
|                                                           | Page Size:           ↓_etter           ↓_etter           ↓_output Size:           Match Page Size           ▼           Page Layout           1           1           1           1           1           1           1           1           1           1           1           1           1           1           1           1           1           1           1           1           1           1           1           1           1           1           1           1           1           1           1           1           1           1           1           1           1           1           1           1           1           1           1           1           1 | Copies(Q): 1 1 10 9993<br>Coientation<br>Manual Scaling<br>Scaling: 100-2 12 (25 to 400)<br>Coigin at Center(5) |
| etter (Scaling: Auto)                                     | Long Edge [Left]                                                                                                    | Gutter                                                                                                    |
| View Settings<br>Language Settings(W)<br>Restore Defaults | Staple/Collate/Group(H):<br>Color Mode:<br>Color Mode:                                                                                                    |                                                                                                    |
|                                                           |                                                                                                    | OK Cancel Help                                                                                                  |

<u>Note:</u> The preview page will display the option(s) you selected (e.g., 1-sided color shown above).